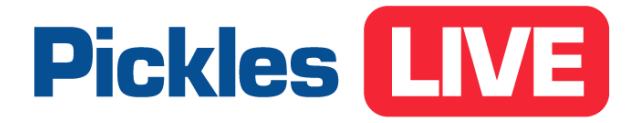

# Using PicklesLIVE at your place of work

Pickles Auctions Pty Limited | ABN 32 003 417 650

## **Pickles**

### 1. Corporate Network Requirements for PicklesLIVE

- When using a company network to participate in a Pickles Live auction the firewall needs to be configured to permit outbound connections. The system requires TCP port 1935 to be open on network firewalls to enable the use of Flash Player audio, and ports 443 and 80 to be open to enable http and https access.
- To enable audio/video streaming, the following IP addresses may need to be whitelisted

52.45.176.54
23.22.138.17
52.22.95.111
35.171.70.127

- If your company policies do not allow you to download and install Flash Player, sound will not be enabled within PicklesLIVE.
- If you are using Internet Explorer and letters are displaying instead of icons in the Item Details section, it is likely that certain fonts are being blocked. These fonts are served from the website <a href="https://au.velocicast.io/icon">https://au.velocicast.io/icon</a> font/fonts/

The following files may be blocked by your network. Please contact your IT network administrator for assistance:

- ionicons.eot
- pickles-icons.eot

Your company IT Department to assist with opening up the relevant ports and whitelisting the IP addresses above.

## **Pickles**

## 2. Downloading Adobe Flash Player

When using the PickleLIVE app for the first time, make sure you download Adobe Flash Player to enable the sound by clicking on the red Flash Player icon located on the item image. Follow the instructions below to download and install.

|                                                 | (iii) Melbourne - Fleet Velt Cles at 05/06/2018 12:00 PM AEST |                                                                                                    |                                                                                                    |                                                                       |                             |                          |                                     |                                                                          |                               |                                                                                     |                                                         |
|-------------------------------------------------|---------------------------------------------------------------|----------------------------------------------------------------------------------------------------|----------------------------------------------------------------------------------------------------|-----------------------------------------------------------------------|-----------------------------|--------------------------|-------------------------------------|--------------------------------------------------------------------------|-------------------------------|-------------------------------------------------------------------------------------|---------------------------------------------------------|
|                                                 |                                                               | <b>#206</b> - CP 06/12, Built 05/12, Mazda, CX-5, KE1021 Maxx<br>SKYACTIV-Drive AWD Sport, Wagon, 5 Seats, 5 Doors |                                                                                                    |                                                                       |                             |                          |                                     |                                                                          |                               |                                                                                     |                                                         |
|                                                 | _                                                             | -                                                                                                    |                                                                                                    |                                                                       |                             | 1                        | CP 06/12, Bu<br>CX-5, KE<br>SKYACTI | ilt 05/12, Mazda,<br>E1021 Maxx<br>V-Drive AW                            | NEWLO                         | от                                                                                  | мах ~                                                   |
|                                                 |                                                               |                                                                                                    | E                                                                                                    | 0/                                                                    |                             | -                        |                                     | 6861 - L                                                                 | exus Dealership Dum.          |                                                                                     | ~                                                       |
|                                                 |                                                               |                                                                                                    |                                                                                                    |                                                                       |                             |                          | CURRENT ITE                         | м                                                                        |                               | Stock #                                                                             | 17216493                                                |
| #206 - CP 06/12, Built (<br>KE1021 Maxx SKYACT) |                                                               |                                                                                                    |                                                                                                    |                                                                       |                             |                          |                                     | uilt 05/12, Ma                                                           | azda, CX-                     | 5,                                                                                  |                                                         |
| I                                               | 1000                                                          | 1000 C                                                                                                    |                                                                                                    |                                                                       |                             |                          | KE1021                              | Maxx SKYA                                                                | CTIV-Drive A                  | WD Spor                                                                             | t,                                                      |
|                                                 |                                                               | 4                                                                                                    |                                                                                                    | ⊃ Pickl                                                               | esAuc                       | tions                    | KE1021<br>& Sun                     | Maxx SKYA                                                                | CTIV-Drive A                  | WD Spor                                                                             | t,<br>ages                                              |
|                                                 |                                                               | 1                                                                                                    | Get ADORF                                                                                                    | ⊃ Pickl                                                               | esAuc                       | tions                    | KE1021                              | Maxx SKYA<br>nmary                                                       | CTIV-Drive A                  | WD Spor                                                                             | t,<br>ages<br>ms                                        |
|                                                 |                                                               | 2                                                                                                    | CRADOR                                                                                                    | ⊃ Pickl                                                               | esAuc                       | tions                    | KE1021                              | Maxx SKYA<br>nmary<br>Sunshine VIC<br>Wagon                              | COND. Report                  | WD Spor                                                                             | t,<br>ages<br>ms                                        |
|                                                 | L<br>UIE<br>NTE                                               | M LI                                                                                                    | CP 03/14, Built 02/14,<br>Toyota, RAV4, ZSA42R MY14 GX<br>2WD, Wagon, 5 Seats, 5 Doors                                                                                                    | Pickle 209 - Ink 90,491                                               | esAuct                      | \$14,000                 | KE1021                              | Maxx SKYA<br>nmary<br>Sunshine VIC<br>Wagon<br>4 cyl 2.2 Ltr             | CTIV-Drive A                  | WD Spor<br>Im<br>143,265 Ki<br>6 Spd Spo<br>Automatic<br>Red                        | t,<br>ages<br>ms<br>rts                                 |
|                                                 | ITE                                                           | M LI                                                                                                    | ST CP 03/14, Built 02/14,<br>Toyota, RAV4, ZSA42R M114 GX<br>2WD, Wagon, 5 Seats, 5 Doors<br>#202 - CP 10/14, Built 08/14,<br>Holden, Cartiva, GG M114 5 LT                                                                                               | Pickle 209-Ink 90,491 White 94,300                                    | esAuct<br>Sold<br>Passed In | <b>tions</b><br>\$14,000 | KE1021                              | Maxx SKYA<br>nmary<br>Sunshine VIC<br>Wagon<br>4 cyl 2.2 Ltr             | CCTIV-Drive A<br>Cond. Report | WD Spor                                                                             | t,<br>ages<br>ms<br>rts                                 |
|                                                 | ITE<br>©                                                      | M LIE                                                                                                    | CP 03/14, Built 02/14,<br>Toyota, RAV4, ZSA42R MY14 GX<br>2WD, Wagon, 5 Seats, 5 Doors<br>#202 - CP 10/14, Built 08/14,<br>Holden, Capita, GC MY14 5 LT,<br>Wagon, 5 Seats, 5 Doors                                                                       | Pickle          209 - Ink         90,491         White         94,300 | esAuct<br>Sold<br>Passed in | \$14,000                 | KE1021                              | Maxx SKYA<br>nmary E<br>Sunshine VIC<br>Wagon<br>4 cyl 2.2 Ltr<br>KE1021 | COND. Report                  | WD Spor                                                                             | t,<br>ages<br>ms<br>rts<br>, Wagon, 5                   |
|                                                 |                                                               |                                                                                                    | CP 03/14, Built 02/14,<br>Toyota, RAV4, ZSA4ZR MY14 GX<br>2WD, Wagon, 5 Seats, 5 Doors<br>#202 - CP 10/14, Built 08/14,<br>Holden, Captiva, CG MY14 5 LT,<br>Wagon, 5 Seats, 5 Doors<br>#204 - CP 04/14, Built 02/14, Ford,<br>Kura TE Trend Purs/Shif WD | Pickle<br>209-Ink<br>90,491<br>White<br>94,300<br>Grey<br>78 510      | sold<br>Sold                | \$14,000<br>\$14,400     | KE1021                              | Maxx SKYA<br>nmary E<br>Sunshine VIC<br>Wagon<br>4 cyl 2.2 Ltr<br>KE1021 | COND. Report                  | WD Spor<br>Im<br>143,265 Ki<br>6 Spd Spo<br>Automatic<br>Red<br>ve AWD Sport<br>Sea | t,<br>ages<br>ms<br>rts<br>;<br>Wagon, 5<br>ts, 5 Doors |

#### Installation Instructions

**Firefox:** click on the 'Get Adobe Flash Player' button. The Adobe page is opened. Follow instructions to download and install plugin. Restart browser.

**(Mac) Safari:** click on the 'Get Adobe Flash Player' button. The Adobe page is opened. Follow instructions to download and install plugin. Restart browser.

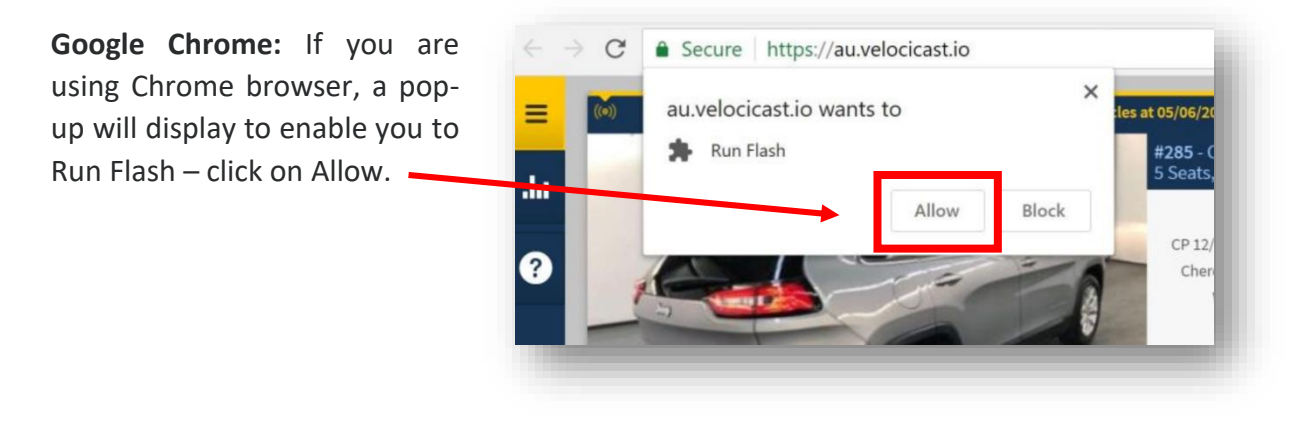

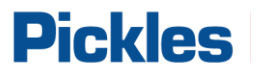

**Internet Explorer:** If you are NOT running a Windows 8 or above Operating System, or and older version of Internet Explorer, you will need to download and install Flash Player manually.

**Edge/ Internet Explorer:** As of Windows 8, If you are using Internet Explorer or Edge on Flash Player will be pre-installed.

**Please Note:** Some companies will disable 'Adobe Flash' within Edge and Internet Explorer browsers on their corporate machines. To turn on Flash, please follow the below instructions: (*If this is disabled and you are unable to complete the below, please contact your IT department*)

#### Edge

- 1. On your computer, open Microsoft Edge.
- 2. On the top right-hand corner, click the '....' Icon settings and more.
- 3. Click 'Settings' near the bottom of the menu that appears.
- 4. Click View 'Advanced Settings' under the Advanced Settings header.
- 5. Toggle Use Adobe Flash Player to 'On'

|   | ≪ Advanced settings -⊐                         |  |  |  |  |  |  |
|---|------------------------------------------------|--|--|--|--|--|--|
|   | Some settings are managed by your organization |  |  |  |  |  |  |
|   | Show the home button                           |  |  |  |  |  |  |
|   | On                                             |  |  |  |  |  |  |
| 2 | Start page $\checkmark$                        |  |  |  |  |  |  |
|   | Block pop-ups                                  |  |  |  |  |  |  |
|   | On                                             |  |  |  |  |  |  |
| ł | Use Adobe Flash Player                         |  |  |  |  |  |  |
|   | On                                             |  |  |  |  |  |  |
|   | Open sites in apps                             |  |  |  |  |  |  |
|   | On                                             |  |  |  |  |  |  |
|   | Choose which sites open in apps                |  |  |  |  |  |  |
|   |                                                |  |  |  |  |  |  |
|   |                                                |  |  |  |  |  |  |

## **Pickles**

#### **Internet Explorer**

- 1. On your computer, open Internet Explorer
- 2. On the top right-hand corner, click the tools Icon.
- 3. Click 'Manage Add-ons' near the bottom of the menu that appears.
- 4. Click 'Toolbars and Extensions'
- 5. Ensure 'Show All add-ons' is selected
- 6. Ensure 'Shockwave Flash Object' is Enabled Please Enable this if Disabled

| Manage Add-ons                                                            |                                                                                                    |                                                     |                                 |                                      | ×          |
|---------------------------------------------------------------------------|----------------------------------------------------------------------------------------------------|-----------------------------------------------------|---------------------------------|--------------------------------------|------------|
| View and manage your Internet Explo                                       | orer add-ons                                                                                                    |                                                     |                                 |                                      |            |
| Add-on Types                                                              | Name                                                                                                    | Publisher ^                                         | Status                          | Architecture Loa                     | ad tim ^   |
| Search Providers                                                          | XML DOM Document 6.0         Microsoft Windows         Enabled         32-bit ar           Microsoft Windows Third Party Application Component         32-bit ar         33-bit ar |                                                     |                                 |                                      |            |
| Accelerators                                                              | Shockwave Flash Object<br>Not Available                                                                                                    | Microsoft Windows Third.                            | . Enabled<br>Enabled<br>Enabled | 32-bit and 6                         |            |
| STracking Protection                                                      | OneNote Linked Notes<br>Send to OneNote                                                                                                    | Not Available<br>Not Available                      |                                 | 32-bit and 6<br>32-bit and 6         |            |
| Show:                                                                     | Java(tm) Plug-In 2 SSV Helpe<br>Java(tm) Plug-In SSV Helper                                                                                                    | r Oracle America, Inc.<br>Oracle America, Inc.      | Enabled<br>Enabled              | 32-bit and 6 0.0<br>32-bit and 6 0.0 | 1 s<br>0 s |
| All add-ons ~                                                             | <                                                                                                    |                                                     |                                 |                                      | >          |
| Shockwave Flash Object<br>Microsoft Windows Third Party Applic            | ation Component                                                                                                    |                                                     |                                 |                                      |            |
| Version: 28.0.0.126<br>File date: Thursday, 14 Decemb<br>More information | Type:<br>per 2017, 12:41 PM Searc                                                                                                    | ActiveX Control<br>h for this add-on via default se | arch provider                   | Die                                  | able       |
| Find more toolbars and extensions                                         |                                                                                                    |                                                     |                                 |                                      | able       |
| Learn more about toolbars and exten                                       | sions                                                                                                    |                                                     |                                 | C                                    | ose        |

### 3. Further information or questions

If your IT Department has any questions or requires further information related to using PicklesLive in your place of work, please ask them to reach out to Pickles IT Service Desk via email <a href="mailto:support@pickles.com.au">support@pickles.com.au</a> or via phone on 1800 005 336

### Thank you